## 招收报名流程

一、登录(微信扫码登录)

- 1. 住培学员登录地址: <u>https://byh.wchscu.cn/sysTraing/sign/stu/login</u>
- 2. 专培学员登录地址: <u>https://byh.wchscu.cn/sysMajor/sign/stu/login</u>

**3.** 药师、技师学员登录地址: <u>https://byh.wchscu.cn/sysMedical/sign/stu/login</u> 登陆页如图:

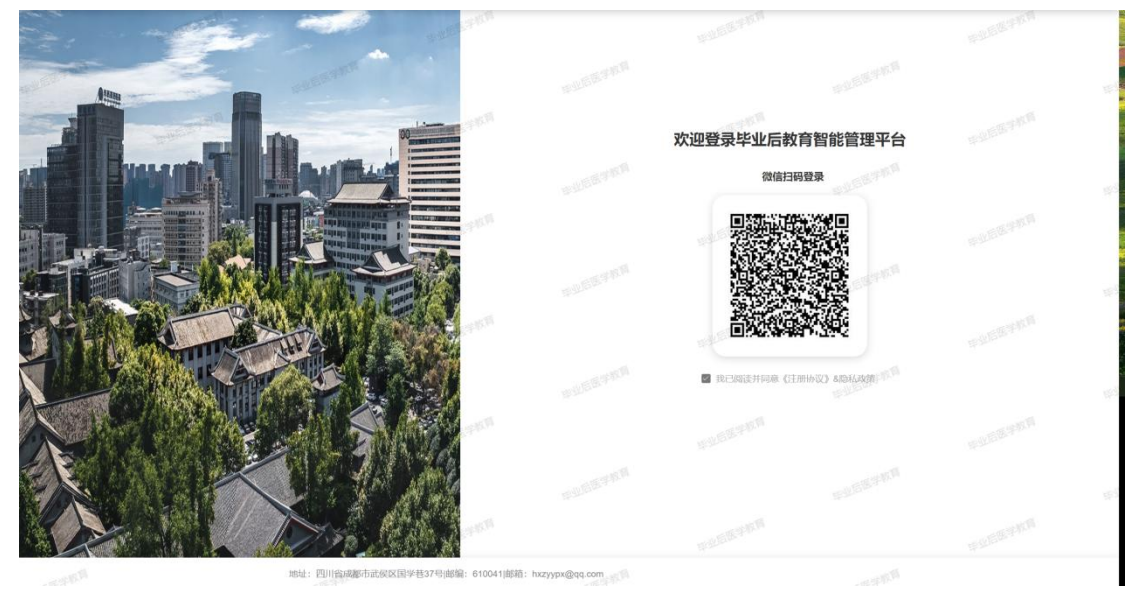

二、登录后进入填报页,填报基础信息,填报过程中有以下重要操作。

- 1. 完成重要信息的录取后可保存信息,下次继续填报,点击右上角【保存信息】
- 2. 所有信息填写完成后,点击右上角【立即提交】,将进入报名审核流程

| 直接项 网络信息 |           |                                       |              |              |                 |             |  |  |
|----------|-----------|---------------------------------------|--------------|--------------|-----------------|-------------|--|--|
| eth.     |           |                                       | "假岛方向        | 住房医师         | - SEADO         | 诸法国家高校会     |  |  |
|          |           | ····································· |              |              |                 |             |  |  |
| 人员基本组    |           |                                       |              | -            |                 |             |  |  |
|          | • 证件类型    | <b>國民身份证</b> 。                        | ,這件考码        | 遗输入证件考销      | ·出生日期           | 四 磷硫入出生日期   |  |  |
|          | 姓名        | 寄婚入社会                                 | 1 1281       | N            | ~ * Rig         | 汉族          |  |  |
|          | * 瞎唱状况    | 第85% Stranger -                       | *政治軍统        | 其产党员         | ・入算(田)时间        | (1) 装造煤入裂时间 |  |  |
|          | • 圖籍及地区   |                                       | · 62.2       | 请输入维受        | - 备恐(CM)        | (HL 170     |  |  |
|          | * (体型(kg) | 96.75 10.555.578                      | * 工作家尺寸      | 请选择工作都尺寸     | · 尺寸图 · 是否农村定向生 | R STREET    |  |  |
|          | • 是否申請住宿  | R.575 <sup>16</sup>                   | • 现居地区       | 作<br>透输入现然地区 | • 配展洋磁地址        | 请输入现实详细地址   |  |  |
|          | • 既往病史    | 请输入现住效应                               |              |              |                 |             |  |  |
|          | * 上侍春份证   | 1                                     | LARGE (3-88) |              | ILANGE (BRE)    |             |  |  |
|          |           | +                                     |              | +            |                 |             |  |  |
|          |           | ATTURK AND                            |              | SELORI       |                 |             |  |  |
| n        |           | 1000                                  |              | ¢            | - Contraction   |             |  |  |

- 三、填报分为四个模块,基础信息、志愿填报、学历信息、证书管理、个人经历
  - 1. 基础信息中填报基础信息即可,带星号为必填选项

(1)报名身份为本次报名开通的身份,报名身份未在选项中,说明此次没有开通, 等下次通知。 (2)提交中提示请完善基础信息,需要查看基础信息中是否有信息未填报完成

- 2. 志愿填报
- (1) 培训志愿为本次开通招收专业
- (2) 不同报名填写信息不同
- 3. 学历信息,填报本科、硕士、博士学历信息。

4. 证书管理,填报英语证书、医师资格证书、是否有资格考取西医临床医师资格 证书、卫生专业技术资格证书、住院医师合格证书

5. 填报个人经历包括工作实习经历、科研经历、获奖情况

- (1) 个人经历/工作经历必填。
- (2) 科研经历和获奖情况非必填选项。

四、所有信息填报完成后提交后将进入到审核流程,点击右上角【审核进度】可查看到 流程节点。整体流程截图:

| 項版映           |                | 亚牛类型     |        | 一世体有新      |   |                                      | 北京           | 設成家園                                                                                                    |         |
|---------------|----------------|----------|--------|------------|---|--------------------------------------|--------------|----------------------------------------------------------------------------------------------------|---------|
|               | and the second | *116     | 7/8    | · 128      | R | 2025-01-08 16:55:17                  | iller.       |                                                                                                    |         |
| - 第二条         |                |          |        |            |   | ↓ 非振怒要率                              |              |                                                                                                    |         |
|               |                | Sec. 2   |        | ar, dia w. |   | <b>新福利</b> 利                         |              | 結果                                                                                                    |         |
|               | 18             | 建双地区     | +保大臣 - | - 程笑       |   | 2025-01-08 16 55 38                  |              | 通过符审核                                                                                                    |         |
| 64 <b>2</b> 7 |                |          |        |            |   | () #±£\$\$0                          |              | The second second second second second second second second second second second second second second second se | -       |
| 人经历           |                | 5430(kg) |        | -Inekt     |   | all restriction                      |              | 1012 Strinton                                                                                                   | 0.6     |
|               | · ##           | 中語任理     |        | - 花葉地区     |   | 2025#01月08日 09 00至2025#01月08日 11 00  |              | 2036/2                                                                                                    |         |
|               |                |          |        |            |   | with an in                           |              | #35399-0-M                                                                                                    | 805     |
|               |                | 原注用求     |        |            |   | 2025#01月06日 09:00至2025#01月08日 11:00  |              | 10145.2                                                                                                    | 已服效     |
|               |                | 师教会证     |        | TARKE GREE |   |                                      |              |                                                                                                    | 已接受     |
|               |                |          |        |            |   |                                      |              |                                                                                                    |         |
|               |                |          |        |            |   |                                      |              |                                                                                                    |         |
|               |                |          |        |            |   | (Independent) (F)                    | 体验安排地术       |                                                                                                    | 10.8    |
|               |                |          |        |            |   | 2025年01月08日 09:00                    | 热运输我把        |                                                                                                    | 合格      |
|               |                |          |        |            |   | 能的安排时间                               | 鉴约安排地击       |                                                                                                    | 结果      |
|               | 联系方式           |          |        |            |   | 2625年01月10日 09:00                    | <i>U.9</i> 5 |                                                                                                    | 818     |
|               |                | 手机导码     |        | 18768      |   |                                      | 10           |                                                                                                    |         |
|               |                |          |        |            |   |                                      |              |                                                                                                    | Tieli I |
|               |                | COM.4    |        | Angen,     |   | () 报道安排                              |              |                                                                                                    |         |
|               | · EnR          | 原人组址     |        | *本人股份比如明   |   | Rassenie                             | 报道安排地。       | α                                                                                                    | 般遊坊業    |
|               |                |          |        |            |   | 2025歳01月05日 09:00                    | 老八歌          |                                                                                                    | 传统到     |
|               |                |          |        |            |   | I SHA MARY CONTRACTOR AND CONTRACTOR |              |                                                                                                    |         |

1. 毕后部初审分为【通过】、【驳回】、【不通过】

(1) 其中驳回操作,需要学员按照驳回原因修改后重新提交,进重新进行审核

2. 毕后部复审分为【通过】、【不通过】

**3**. 考试安排分为【理论考试】和【免试安排】,学员拒绝考试,意味着放弃招收 资格,流程结束。

(1) 学生会收到确认短信,收到确认短信后需要确认是否参加考试,确认方式。

①《华西毕业后医学教育》公众号中进行确认。

② 登录报名页面,点击审核流程进行确认。

**4.**确认录取,学员已被录取,需要确认是否接受,如果拒绝,意味着放弃招收资格,流程结束。

**5.** 体检签约安排,体检签约安排出来后,按照时间地点到线下按时参加,等待管理员录入结果。

(1)体检结果为合格,签约状态为已签约进入到下个流程。

**6.** 学员信息确认,进入填报页面核对自己的基础信息是否正确,这将作为你规培 阶段的基础信息,

(1)先切换到对应的模板,然后点击右上角【信息变更】进行修改,比如需要修改证书信息,先将左侧选中为证书管理,然后点击【信息变更】字段为证书管理的字段

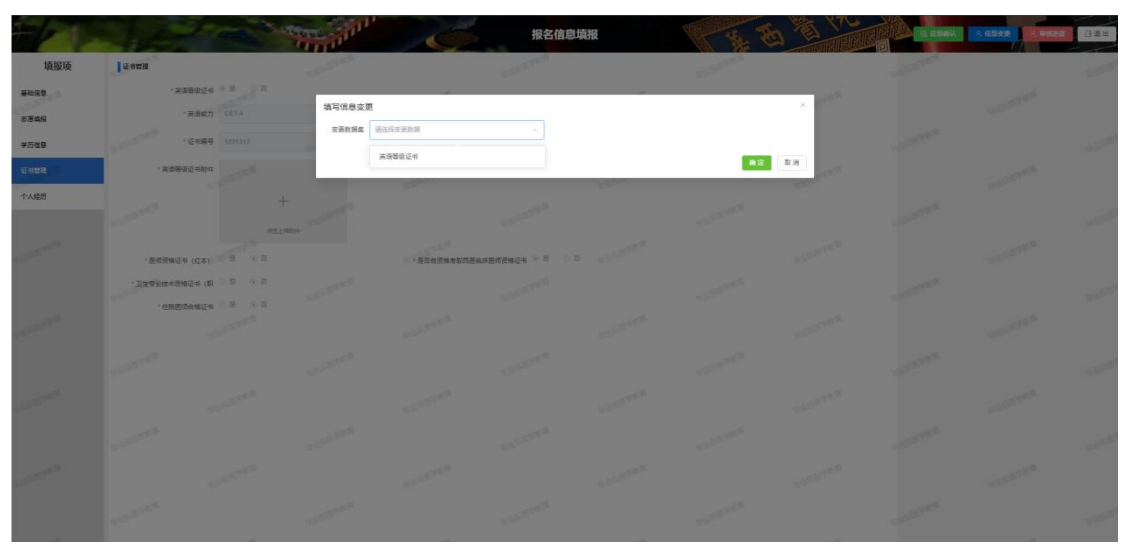

(2)所有信息核对完成,确定后,点击【审核流程】,在学生信息确认节点进行确认后,进入报道,确认后将无法在修改信息。

7. 报道安排, 留意报道安排时间, 到线下准时参加。